## Mesh generation with Gmsh

Dr. Sayan Adhikari

Department of Physics, University of Oslo, Norway

PTetra Workshop, January 25, 2022

▶ Workshop URL

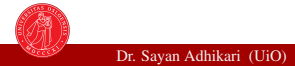

## Contents

## Introduction to Gmsh

- 2 Basic elements of Gmsh
- 3 Setting up a geometry for PTetra
- 4 Mesh generation for PTetra

э

## Introduction to Gmsh

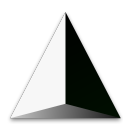

#### Gmsh is

- an open source 3D finite element mesh generator
- a CAD engine Example
- a post-processing tool Example
- available for different distributions (e.g. Windows, Linux, MacOS)

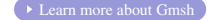

э

3/23

## Introduction to Gmsh

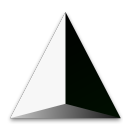

#### Gmsh is

- an open source 3D finite element mesh generator
- a CAD engine Example
- a post-processing tool Example
- available for different distributions (e.g. Windows, Linux, MacOS)

Its design goal is to provide a fast, light and user-friendly meshing tool with parametric input and advanced visualization capabilities.

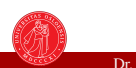

3/23

Gmsh can be used

- through a GUI
- using a command line through Gmsh's own scripting language

э

Gmsh can be used

- through a GUI
- using a command line through Gmsh's own scripting language

In today's session, we shall learn a method with a combination of both.

| Dr. Sayan Adhil | kari (UiO |  |
|-----------------|-----------|--|
|-----------------|-----------|--|

◆ ● ◆ ● ◆ ■ ◆ ■ ◆
 PTetra Workshop

4/23

The geometry of any given problem is represented via a file "<filename>.geo". Such files can be created:

- using a text editor like vim.
- through the GUI

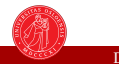

The geometry of any given problem is represented via a file "<filename>.geo". Such files can be created:

- using a text editor like vim.
- through the GUI

To open the Gmsh GUI

#> gmsh

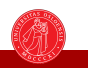

The geometry of any given problem is represented via a file "<filename>.geo". Such files can be created:

- using a text editor like vim.
- through the GUI

To open the Gmsh GUI

#> gmsh

To open a .geo file using the Gmsh GUI

#> gmsh <filename>.geo

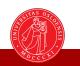

5/23

・ 同 ト ・ ヨ ト ・ ヨ ト

The geometry of any given problem is represented via a file "<filename>.geo". Such files can be created:

- using a text editor like vim.
- through the GUI

To open the Gmsh GUI

#> gmsh

To open a .geo file using the Gmsh GUI

#> gmsh <filename>.geo

Note: Remember to activate you conda environment

#> conda activate ptetra

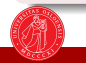

э

イロト 不得 トイヨト イヨト

## How to write a .geo file?

#### Use vim/vi/nano or any of your favorite text editor to create a HelloWorld.geo file.

#> vim HelloWorld.geo

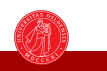

< 回 > < 三 > < 三

## How to write a .geo file?

Use vim/vi/nano or any of your favorite text editor to create a HelloWorld.geo file. #> vim HelloWorld.geo

Now, let's make our own first geometry file!

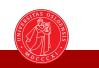

## How to define points?

Points are defined as:

**Point**(id) = {x, y, z, cl};

id: unique id assigned to each element with a specific type x, y, z: coordinates of the specific point

- x, y, 2. coordinates of the specific pe
- cl: mesh element size at this point

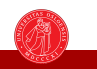

## How to define points?

Points are defined as:

**Point**(id) = {x, y, z, cl};

id: unique id assigned to each element with a specific type

x, y, z: coordinates of the specific point

cl: mesh element size at this point

#### Example

**Point**(1) = {0, 0, 0, 0.1};

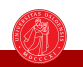

7/23

・ 戸 ・ ・ ヨ ・ ・ ヨ ・

## How to define points?

Points are defined as:

**Point**(id) = {x, y, z, cl};

id: unique id assigned to each element with a specific type

x, y, z: coordinates of the specific point

cl: mesh element size at this point

#### Example

**Point**(1) = {0, 0, 0, 0.1};

Now, let's see it in action!

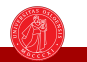

| Example of a .geo file with 8 points |  |
|--------------------------------------|--|
| <b>Point</b> (1) = {0, 0, 0, 0.1};   |  |
| <b>Point</b> (2) = {1, 0, 0, 0.1};   |  |
| <b>Point</b> (3) = {0, 1, 0, 0.1};   |  |
| <b>Point</b> (4) = {0, 0, 1, 0.1};   |  |
| <b>Point</b> (5) = {0, 1, 1, 0.1};   |  |
| <b>Point</b> (6) = {1, 0, 1, 0.1};   |  |
| <b>Point</b> (7) = {1, 1, 0, 0.1};   |  |
| <b>Point</b> (8) = {1, 1, 1, 0.1};   |  |

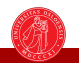

イロト 不良 とくほ とくほう

э

## How to define lines?

Points are defined as:

Line(id) = {start, end};

id: unique id assigned to each element with a specific type

start, end: start and end points of a line

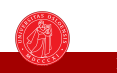

## How to define lines?

Points are defined as:

Line(id) = {start, end};

id: unique id assigned to each element with a specific type

start, end: start and end points of a line

## Example

| Point $(1)$       | =   | {0,  | Ο,  | Ο, | 0.1}; |
|-------------------|-----|------|-----|----|-------|
| Point(2)          | =   | {1,  | Ο,  | Ο, | 0.1}; |
| <b>Line</b> (1) = | = { | 1, 2 | 2}; |    |       |

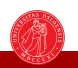

くぼう くほう くほう

## How to define lines?

Points are defined as:

Line(id) = {start, end};

id: unique id assigned to each element with a specific type

start, end: start and end points of a line

#### Example

| Point(1)          | =   | {0,  | Ο,  | Ο, | 0.1}; |
|-------------------|-----|------|-----|----|-------|
| Point(2)          | =   | {1,  | Ο,  | Ο, | 0.1}; |
| <b>Line</b> (1) = | = { | 1, 1 | 2}; |    |       |

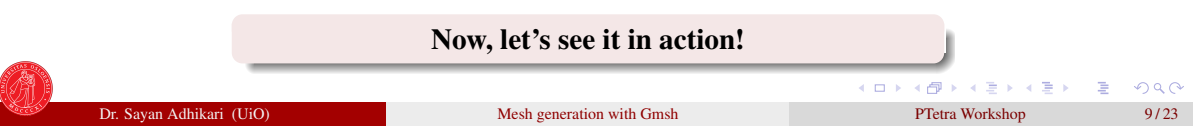

#### Example: Eight points connected via lines (Cube)

```
Point (1) = \{0, 0, 0, 0.1\};
Point(2) = \{1, 0, 0, 0.1\};
Point (3) = \{0, 1, 0, 0.1\};
Point (4) = \{0, 0, 1, 0.1\};
Point (5) = \{0, 1, 1, 0.1\};
Point (6) = \{1, 0, 1, 0.1\};
Point(7) = \{1, 1, 0, 0.1\};
Point (8) = \{1, 1, 1, 0.1\};
Line(1) = \{5, 3\};
Line(2) = \{3, 7\};
Line(3) = \{7, 8\};
Line(4) = \{8, 5\}:
Line(5) = \{4, 1\};
Line(6) = \{1, 2\};
Line(7) = \{2, 6\};
Line(8) = \{6, 4\};
Line(9) = \{5, 4\};
Line(10) = \{8, 6\};
Line(11) = \{7, 2\};
Line(12) = \{3, 1\};
```

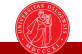

#### How to define circles/circular arc?

Points are defined as:

Circle(id) = {start, center, end}; id: unique id assigned to each element with a specific type start, end: start and end points of an arc center: center of the arc/circle

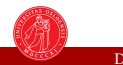

11/23

#### How to define circles/circular arc?

Points are defined as:

Circle(id) = {start, center, end};

id: unique id assigned to each element with a specific type

start, end: start and end points of an arc

center: center of the arc/circle

#### Example

| Point $(1)$         | = | {0, | Ο, | Ο, | 0.1}; |
|---------------------|---|-----|----|----|-------|
| <pre>Point(2)</pre> | = | {1, | Ο, | Ο, | 0.1}; |
| <pre>Point(3)</pre> | = | {0, | 1, | Ο, | 0.1}; |
| Circle(1)           | = | {2, | 1, | 3} | ;     |

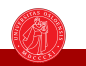

• • = • • = •

## How to define circles/circular arc?

Points are defined as:

Circle(id) = {start, center, end};

id: unique id assigned to each element with a specific type

start, end: start and end points of an arc

center: center of the arc/circle

#### Example

| Point $(1)$         | = | {0, | Ο, | Ο, | 0.1}; |
|---------------------|---|-----|----|----|-------|
| <pre>Point(2)</pre> | = | {1, | Ο, | Ο, | 0.1}; |
| <pre>Point(3)</pre> | = | {0, | 1, | Ο, | 0.1}; |
| Circle(1)           | = | {2, | 1, | 3} | ;     |

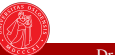

#### Now, let's see it in action!

Mesh generation with Gmsh

э.

## PTetra Workshop Directory

#### PTetraWorkshop

```
BLAS-3.10.0
 Geometry
 _____cylinder_0.5R_5L.geo .....base .geo file for cylinder case
 __msh2topo.dat
 PTetra.zip
 PTetra
 README.md
 environment.yml
 funcs.py
__plot.py
```

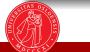

イロト 不得 トイヨト イヨト

э

## Setting up geometry parameters

Open sphere\_0.5R.geo using any text editor.
#>vim sphere\_0.5R.geo

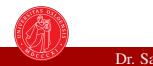

13/23

#### Setting up geometry parameters

**Open** sphere\_0.5R.geo using any text editor. #>**vim** sphere\_0.5R.geo

```
// STEP 1: SET VARIABLES
debye = 0.00690; // Electron debye length for n=1ell and T=1000
r = 0.5*debye; // Inner radius
R = TBD; // Outer radius
Res = TBD; // Resolution on outer boundary
res = TBD; // Resolution on inner boundary
```

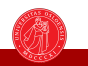

イロン イボン イヨン イヨン 三日

## Deciding the system length and local grid resolution

```
// STEP 1: SET VARIABLES
```

```
debye = 0.00690; // Electron debye length for n=1e11 and T=1000
```

r = 0.5\*debye; // Inner radius

- R = TBD; // Outer radius How to decide such a number??
- Res = TBD; // Resolution on outer boundary

res = TBD; // Resolution on inner boundary

**Answer:** There is no simple rule. But, the best practice is to consider the system length so big that ensures the E-field due to the object is zero at the boundary (Dirichlet Boundary).

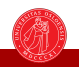

## Deciding the system length and local grid resolution

// STEP 1: SET VARIABLES

debye = 0.00690; // Electron debye length for n=1e11 and T=1000

r = 0.5\*debye; // Inner radius

**R** = r+10\*debye; // Outer radius How to decide such a number??

Res = TBD; // Resolution on outer boundary

res = TBD; // Resolution on inner boundary

**Answer:** There is no simple rule. But, the best practice is to consider the system length so big that ensures the E-field due to the object is zero at the boundary (Dirichlet Boundary).

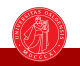

## Deciding the system length and local grid resolution

```
// STEP 1: SET VARIABLES
debye = 0.00690; // Electron debye length for n=1e11 and T=1000
r = 0.5*debye; // Inner radius
R = r+10*debye; // Outer radius
What about the local grid resolution??
Res = TBD; // Resolution on outer boundary
res = TBD; // Resolution on inner boundary
```

**Answer:** The well accepted criterion for PIC simulations in Cartesian meshes:  $\Delta x \ll 3\lambda_D$ . For unstructured mesh,  $\Delta x$  becomes the cell diameter (the largest edge-length of a tetrahedron). The central idea of such is to avoid finite grid instabilities in PIC simulations.

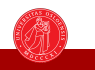

## Deciding the system length and local grid resolution

```
// STEP 1: SET VARIABLES
debye = 0.00690; // Electron debye length for n=1e11 and T=1000
r = 0.5*debye; // Inner radius
R = r+10*debye; // Outer radius
What about the local grid resolution??
Res = 1.5*debye; // Resolution on outer boundary
res = r/5; // Resolution on inner boundary
```

**Answer:** The well accepted criterion for PIC simulations in Cartesian meshes:  $\Delta x \ll 3\lambda_D$ . For unstructured mesh,  $\Delta x$  becomes the cell diameter (the largest edge-length of a tetrahedron). The central idea of such is to avoid finite grid instabilities in PIC simulations.

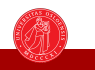

Building geometry **Gmsh** GUI

#>gmsh sphere\_0.5R.geo

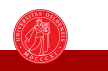

Building geometry Gmsh GUI

#>gmsh sphere\_0.5R.geo

Now, let's move to the live session

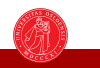

#### Few useful things of **Gmsh** GUI

```
Made a mistake?? Go to the left panel
```

```
Modules

Geometry

Elementary entities

Physical groups

Reload script

Remove last script command

Edit script.....

Mesh

Solver
```

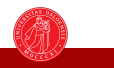

16/23

A (10) × (10) × (10)

#### Few useful things of **Gmsh** GUI

```
Made a mistake?? Go to the left panel
```

```
Modules

Geometry

Elementary entities

Physical groups

Reload script

Remove last script command

Edit script.....

Mesh

Solver
```

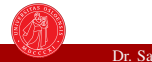

16/23

A (1) > A (2) > A

#### Few useful things of **Gmsh** GUI

```
Made a mistake?? Go to the left panel
```

```
Modules

Geometry

Elementary entities

Physical groups

Reload script

Remove last script command

Edit script.....

Mesh

Solver
```

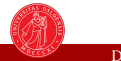

16/23

A (10) × (10) × (10)

## To export/save the Mesh using Gmsh GUI

Go to the **Tools** menu on the top left corner and click on **Options**. Then click on Mesh on the left and open **Advanced** tab. Check the box named Optimize quality of tetrahedra with Netgen. Remember to click on Save Options as Defaults before closing **Gmsh**.

| 🗯 Gmsh                                                              | File | Tools     | Window     | Help                         |  |
|---------------------------------------------------------------------|------|-----------|------------|------------------------------|--|
|                                                                     |      | Options   | 5          | <del></del> ራን <mark></mark> |  |
| - Modules                                                           |      | Plugins   |            | ☆業U                          |  |
| <ul> <li>→ Geometry</li> <li>→ Mesh</li> <li>&gt; Oshuar</li> </ul> |      | Visibilit | Ġ₩V        |                              |  |
|                                                                     |      | Clipping  | ☆ ℋ C      |                              |  |
| - Solver                                                            |      | Manipu    | lator      | ☆₩M                          |  |
|                                                                     |      | Statisti  | 光          |                              |  |
|                                                                     |      | Messag    | je Console | жL                           |  |

| • • •                       | Options - Mesh                                                                                                    |  |  |  |  |  |  |
|-----------------------------|----------------------------------------------------------------------------------------------------|--|--|--|--|--|--|
| General<br>Geometry<br>Mesh | General Advanced Visibility Aspect Color                                                                                           |  |  |  |  |  |  |
| Solver<br>Post-pro          | Compute element sizes using point values Compute element sizes using parametric point values Compute element sizes from currenture |  |  |  |  |  |  |
|                             | <ul> <li>Extend element sizes from boundary</li> <li>Optimize quality of tetrahedra</li> </ul>                                     |  |  |  |  |  |  |
|                             | ✓ Optimize quality of tetrahedra with Netgen                                                                                       |  |  |  |  |  |  |
|                             | Optimize high-order meshes                                                                                                    |  |  |  |  |  |  |

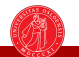

## Steps to generate Mesh using **Gmsh** GUI Go to the left panel and click on Mesh Modules Geometry Mesh Define \_ 1D 2D To generate 2D Mesh. 3D To generate 3D Mesh. Inspect Save Solver

18/23

## Steps to generate Mesh using **Gmsh** GUI Go to the left panel and click on Mesh Modules Geometry Mesh Define \_ 1D 2D ..... To generate 2D Mesh. 3D Inspect Save Solver

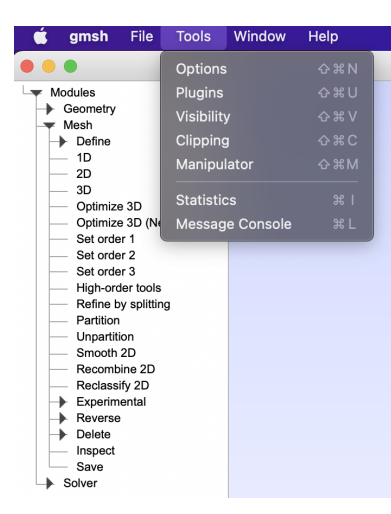

# Understanding the quality of Meshes

Go to the Tools menu on the top left corner and click on Statistics.

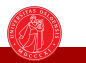

Image: A mathematical stress of the stress of the stress o

19/23

э

| Statistics                    |                                              |      |       |      |  |  |
|-------------------------------|----------------------------------------------|------|-------|------|--|--|
| Geometry Mesh Post-processing |                                              |      |       |      |  |  |
| 3659                          | Nodes                                        |      |       |      |  |  |
| 13                            | Points                                       |      |       |      |  |  |
| 228                           | Lines                                        |      |       |      |  |  |
| 2362                          | Triangles                                    |      |       |      |  |  |
| 0                             | Quadrangle                                   | s    |       |      |  |  |
| 18108                         | Tetrahedra                                   |      |       |      |  |  |
| 0                             | Hexahedra                                    |      |       |      |  |  |
| 0                             | Prisms                                       |      |       |      |  |  |
| 0                             | Pyramids                                     |      |       |      |  |  |
| 0                             | Trihedra                                     |      |       |      |  |  |
| 0.00421802                    | Time for 1D                                  | mesh |       |      |  |  |
| 0.0758061                     | Time for 2D                                  | mesh |       |      |  |  |
| 0.251003                      | Time for 3D                                  | mesh |       |      |  |  |
| 0.8736 (0.4314->0.99          | SICN Plot X-Y 3D                             |      |       |      |  |  |
| 0.8509 (0.3444->0.99          | Gamma                                        | Plot | X-Y   | 3D   |  |  |
| 0.8911 (0.4623->0.99          | 9 SIGE Plot X-Y 3D                           |      |       |      |  |  |
| Compute statistics            | Compute statistics for visible entities only |      |       |      |  |  |
| Memory usage: 149.65          | i2Mb                                         |      | Updat | e ⁄= |  |  |

# Understanding the quality of Meshes

Go to the Tools menu on the top left corner and click on Statistics.

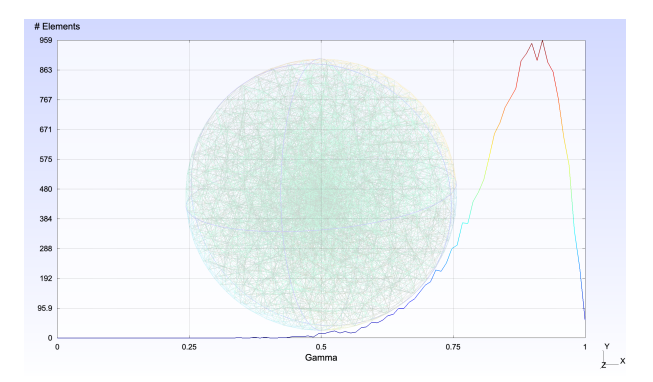

# Understanding the quality of Meshes

Go to the Tools menu on the top left corner and click on Statistics.

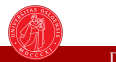

► < ☐ ► < ⊇ ► < □</p>
PTetra Workshop

19/23

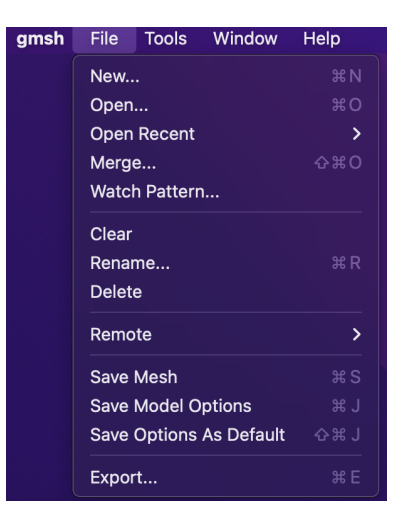

# To export/save the Mesh using **Gmsh** GUI

Go to the File menu on the top left corner and click on export. The default save as option should be "Guess from Extension (\*.\*)." Use ".msh" extension and choose Version 2 ASCII when prompts to save.

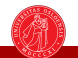

#### Edit msh2topo.dat

#>vim msh2topo.dat
Replace the .msh filename.
\$begin
nfields=0
sphere.msh
\$end

## Run msh2topo

#>./msh2topo

## Rename msh2topo.out

#>mv msh2topo.out object.topo

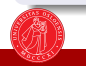

э

### Edit msh2topo.dat

#>vim msh2topo.dat
Replace the .msh filename.
\$begin
nfields=0

#### sphere.msh

\$end

## Run msh2topo

#>./msh2topo

## Rename msh2topo.out

#>mv msh2topo.out object.topo

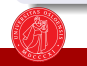

э

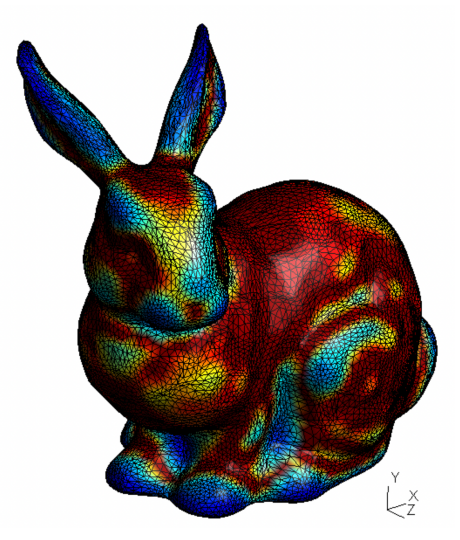

#### Stanford Bunny

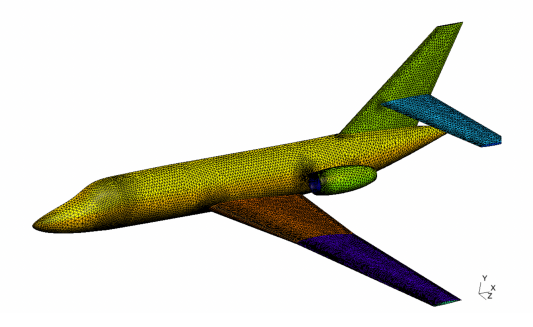

## Dassault Falcon Aircraft

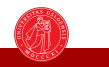

✓ □ ▷ < □ ▷ < □ ▷ < □ ▷ < □ ▷</li>
 PTetra Workshop

э

# Thank you

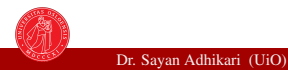

✓ □ ▷ < □ ▷ < □ ▷ < □ ▷ < □ ▷</li>
 PTetra Workshop

23/23

э